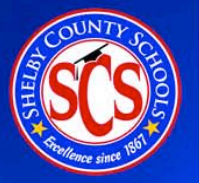

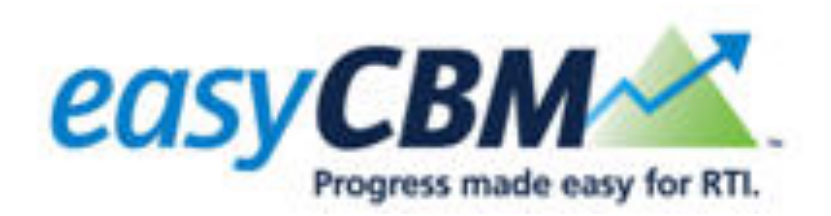

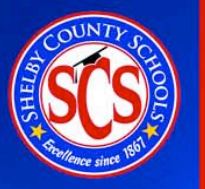

## easyCBM: Skills-Based Baseline/Progress Monitoring Tool

## **Skills-based baseline assessments**

Administered to those student who were identified for progress monitoring by *NWEA MAP* assessment. Also administered to students receiving special education (excluding students in selfcontained classes and gifted only). The baseline probe(s) are administered at the student's enrolled grade level.

## **Progress Monitoring**

Brief assessments administered at student's instructional level to individuals or small groups of students receiving support to determine response to instruction/intervention

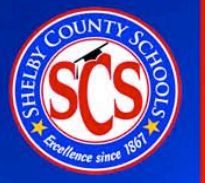

## Step 1: Student take easyCBM Benchmark tests

For *easyCBM* Benchmark tests taken online: Students select Click here from the log in screen

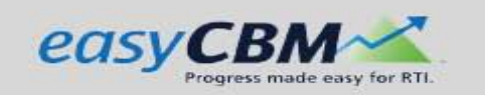

| S | iudents           |
|---|-------------------|
| • | <u>Click Here</u> |
| • |                   |
|   |                   |

| Teacher Lo                           | gin   |
|--------------------------------------|-------|
| Username:                            |       |
| Password:                            |       |
| Forgot Password?<br>Forgot Username? | Login |

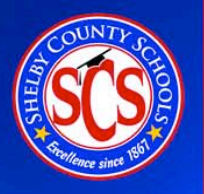

Students type in their teacher's user name, then select their name and the test to take:

| Type your te | eacher's userna  | ame                                                                    |              |
|--------------|------------------|------------------------------------------------------------------------|--------------|
|              | Teacher          | Walton                                                                 |              |
|              | Select your Name | Logan Adcox                                                            | $\checkmark$ |
|              | Select the Test  | Click to Select                                                        | Back         |
|              | M<br>R<br>V      | Math 3_Fall       Reading Comprehension 3_Fall       /ocabulary 3_Fall |              |

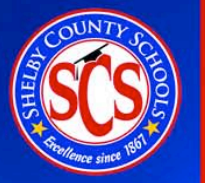

### To administer fluency measures:

- Teacher logs in
- From the Measures tab, the teacher
   prints out student copy of fluency test to be administered
- Teacher clicks
   Enter Fall Scores

|                            |                                                                                                    | К                                                                                         | 1                                                                                                    | 2 3                                                                                                    | 4                                                 | 5                                                                   | 6                                              | 7                                              | 8     |           |
|----------------------------|----------------------------------------------------------------------------------------------------|-------------------------------------------------------------------------------------------|----------------------------------------------------------------------------------------------------|----------------------------------------------------------------------------------------------------|---------------------------------------------------|---------------------------------------------------------------------|------------------------------------------------|------------------------------------------------|-------|-----------|
|                            |                                                                                                    |                                                                                           |                                                                                                    |                                                                                                    |                                                   |                                                                     |                                                |                                                |       |           |
| Fall Tests                 |                                                                                                    |                                                                                           |                                                                                                    |                                                                                                    |                                                   |                                                                     |                                                |                                                |       |           |
| Passage Read               | ing Fluency 4_Fa                                                                                                    | all                                                                                       |                                                                                                    | Stude                                                                                                    | nt Cop                                            | / 🔊 Ass                                                             | essor C                                        | ору                                            |       |           |
| Vocabulary 4_I             | Fall                                                                                                    |                                                                                           |                                                                                                    | 🔊 Stude                                                                                                    | nt Cop                                            | or Ta                                                               | ke Onli                                        | ine (Prev                                      | /iew) |           |
| Reading Comp               | rehension 4_Fall                                                                                                    |                                                                                           |                                                                                                    | 🔊 Stude                                                                                                    | nt Copy                                           | or Ta                                                               | ke Onli                                        | ine (Prev                                      | /iew) |           |
| CCSS Math 4_               | Fall                                                                                                    |                                                                                           |                                                                                                    | 🔊 Stude                                                                                                    | nt Copy                                           | or Ta                                                               | ke Onli                                        | ine (Prev                                      | /iew) |           |
| Propress made easy for the | nts 🖋 Measures 🛄 R                                                                                                    | eports 🖉                                                                                  | interventions                                                                                                    |                                                                                                    | _                                                 |                                                                     |                                                |                                                |       | Resources |
|                            | Measures on ea                                                                                                    | suCBM                                                                                     | 1                                                                                                    |                                                                                                    |                                                   |                                                                     | -                                              |                                                |       |           |
|                            | Select the grade level difficulty<br>have your students visit the link<br>them before they'll show up for<br>for your students. An answer ke                                            | of the measure<br>below and foil<br>your students<br>ey for the Benc                      | you want to acc<br>ow the on-scree<br>For Progress Mi<br>hmark measures                                                                                                    | ess, then scroil to its si<br>n instructions. For Beno<br>nitoring measures, ma<br>is provided below                                                             | ection. For m<br>himark meas<br>rk the check      | easures that o<br>ures, your dis<br>box next to ea                  | an be admini<br>Irict admin mi<br>ch measure y | stered online,<br>ist enable<br>ou want listed |       |           |
|                            | Select the grade level difficulty<br>have your students visit the livit<br>them before they'll show up for<br>for your students. An answer to                                           | of the measure<br>c below and foli<br>your students<br>cy for the Benc<br>sy for the Benc | e you want to acc<br>ow the on-screen<br>For Progress M<br>himark measures<br>Benchmarks<br>Benchmarks                                                                                                    | ess, then scroll to its se<br>instructions For Bren<br>is provided below<br>Progress Monitories<br>with the scrole sector of the scrole<br>reviner Scores E      | ection. For m<br>hmark meas<br>nk the check<br>g  | easures that o<br>ures, your dis<br>box next to ea                  | can be admin<br>rict admin m<br>ch measure y   | istered online,<br>ust enable<br>ou want isted |       |           |
|                            | Select the grade level difficulty<br>have your students viet the lut<br>then before they'll show up for<br>for your students. An answer for<br>combined Booklets<br>Fall, K - Sth Grade | of the measure<br>c below and foil<br>your students<br>sy for the Benc                    | you want to acc<br>ow the on-screen<br>For Progress M<br>henark measures<br>Benchmarks<br>Benchmarks<br>Be | ess, then scrol to bis so<br>instructions. For Born<br>ontoring messures, no<br>is provided below<br>Progress Monitorin<br>Progress Monitorin<br>(Winter Scoles) | sction. For m<br>Inmark meas<br>rk the check<br>g | easures that o<br>ures, your dis<br>box next to ear<br>cores<br>ath | an be admin<br>Irict admin mu<br>ch measure y  | stered online,<br>ist enable<br>ou want Ested  |       |           |

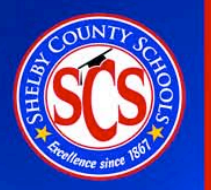

### To administer Benchmark fluency measures (con't):

Total S

- The teacher then clicks Item Level Data `
- The teacher then ... clicks Enter Answers
- The teacher can then record errors as student is reading
- Click Save

| ason: Fa               | II   Winter   Spring |           |                    |                                       |                                       |           |             |
|------------------------|----------------------|-----------|--------------------|---------------------------------------|---------------------------------------|-----------|-------------|
|                        |                      |           |                    |                                       |                                       |           |             |
| rade: Gr               | ade 1   Grade 4      |           |                    |                                       |                                       |           |             |
|                        |                      |           |                    |                                       |                                       |           |             |
|                        | -level Data          |           |                    |                                       |                                       | Take      | n Online -  |
| score   <u>itterii</u> | Hevel Data           |           |                    |                                       |                                       | Item-le   | evel Data = |
|                        |                      |           |                    |                                       |                                       |           | 1           |
|                        |                      |           | PRF                | VOCAB                                 | MCRC                                  | CCSS Mth  |             |
|                        | Name                 |           | 4_Fall             | 4_Fall                                | 4_Fall                                | 4_Fall    |             |
|                        | Adams, Kenyon        | >         | ter Answers        |                                       | 16                                    | 16        |             |
|                        | Burks, Scott         | En        | ter Answers        | 20                                    | 17                                    | 36        |             |
|                        | Caldwell, Silas      | 179       | )                  | 20                                    | 17                                    | 34        |             |
|                        | Campos, Audra        | 165       | 5                  | 20                                    | 20                                    | 35        |             |
| •                      | Chan, Irma           | 128       | 3                  | 14                                    | 13                                    | 24        |             |
|                        |                      | Name      |                    | 4_Fall                                | 4_Fall                                | 4_Fall    | 4_Fall      |
|                        |                      | Adams, k  | Kenyon             | Enter Answers                         | 0 Incomplete                          | 16        | 16          |
|                        |                      | Burks, So | ott                | Enter Answers                         | 20                                    | 17        | 36          |
|                        |                      | Caldwe    | Scott Burks        |                                       | PF                                    | RF 4_fall | 1           |
|                        |                      | Campo     | Passage Te         | xt Total Words                        |                                       |           |             |
|                        |                      | Chan, I   | •                  |                                       |                                       | Mark      | ( )         |
|                        |                      | Chandl    | Ken                | ny was given the                      | best thing to do                      | • 4       | Incorrect   |
|                        |                      | Clay, M   | about t            | hework everi He<br>he super power l   | was asked to wri<br>he would most lik | ie 🛛 🔍    | Last Word   |
|                        |                      | Cooley,   | to have            | e. Kenny thought                      | long and hard                         |           |             |
|                        |                      | Crawfo    | about v            | what he would wr                      | ite. He thought<br>invisible That w   | av        |             |
|                        |                      | Dale, Q   | he cou             | Id come and go                        | as he pleased. H                      | e         | 2           |
|                        |                      | Garrett   | also the           | ought it might be                     | fun to be able t                      | •         |             |
|                        |                      | Hogan,    | read of<br>would a | her people's thou<br>always know what | ights. Then, he<br>t they wanted an   | d         | 60          |
|                        |                      | Johns,    | what th            | ey thought of hir                     | n. Another super                      |           | Start       |
|                        |                      | Langley   | power              | Kenny considered                      | was being faste                       | r         |             |
|                        |                      | Livings   | than a it would    | car. He knew if<br>I enable him to s  | ne were that fast<br>stay late at his |           | 2010 Cours  |
|                        |                      | Logan,    | friend's           | house and come                        | home seconds                          | Canc      | Save        |

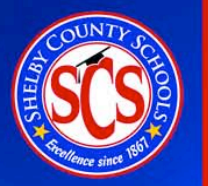

# Step 2: Review Skills-Based Assessment Test Results:

|                                                                                                    | tealy Account   Logout                                                                                                    |                                                                                                    |                                                                                                    |                                                                                                    |                                                                                                    |
|----------------------------------------------------------------------------------------------------|----------------------------------------------------------------------------------------------------|----------------------------------------------------------------------------------------------------|----------------------------------------------------------------------------------------------------|----------------------------------------------------------------------------------------------------|----------------------------------------------------------------------------------------------------|
|                                                                                                    | Resources                                                                                                    |                                                                                                    |                                                                                                    |                                                                                                    |                                                                                                    |
| w. Select a CBM name to see a<br>the <b>Individuals</b> subsection for easy<br>duals subsection, on the right-hand |                                                                                                    |                                                                                                    |                                                                                                    |                                                                                                    |                                                                                                    |
| 2014-2015   2013-2014   201                                                                                        | 2-2013   2011-2012   2010-2                                                                                                    | 011   2009-20                                                                                                    | 010   2008-20                                                                                                    | 009                                                                                                    | Show Percentiles                                                                                                    |
| Fall   Winter   Spring                                                                                             |                                                                                                    |                                                                                                    |                                                                                                    |                                                                                                    |                                                                                                    |
| Reading   Math                                                                                                    |                                                                                                    |                                                                                                    |                                                                                                    |                                                                                                    |                                                                                                    |
| Grade 2                                                                                                    |                                                                                                    |                                                                                                    |                                                                                                    |                                                                                                    |                                                                                                    |
| Students Create Group                                                                                              | Compare<br>PRF                                                                                                    | Compare<br>VOCAB                                                                                                    | Compare<br>MCRC                                                                                                    |                                                                                                    | Export CSV                                                                                                    |
| Student Name                                                                                                    | PRF                                                                                                    | VOCAB                                                                                                    | MCRC                                                                                                    | Risk                                                                                                    | Suggested Progress<br>Monitoring                                                                                                    |
| 1 Ball, Adalberto                                                                                                  | 65                                                                                                    |                                                                                                    | 5                                                                                                    | Low                                                                                                    | Insufficient data                                                                                                    |
| 2 Bernier, Alaina                                                                                                  | 30                                                                                                    | 5                                                                                                    | 2                                                                                                    | Some                                                                                                    | Every 2 weeks with WRF                                                                                                    |
| 3 Bohman, Janett                                                                                                   |                                                                                                    |                                                                                                    | 5                                                                                                    | Low                                                                                                    | Insufficient data                                                                                                    |
|                                                                                                    |                                                                                                    |                                                                                                    |                                                                                                    | Low                                                                                                    |                                                                                                    |
| 4 Cerrato, Oliver                                                                                                  | 115                                                                                                    |                                                                                                    |                                                                                                    | LOW                                                                                                    | insuncient data                                                                                                    |
| 4 Cerrato, Oliver<br>5 Cupp, Mary                                                                                  | 115                                                                                                    |                                                                                                    | 1                                                                                                    | High                                                                                                    | Insufficient data                                                                                                    |
|                                                                                                    | oring       Detailed Percentiles Table         w. Select a CBM name to see a         the Individuals subsection for easy         duals subsection, on the right-hand         2014-2015       2013-2014         Fall       Winter   Spring         Reading   Math         Grade 2         Students       Create Group         1       Ball, Adalberto         2       Bernier, Alaina         3       Bohman, Janett | Compare   Compare   Pail   Winter   Spring   Reading   Math   Grade 2   Compare   Student Name   PRF   1   Ball, Adalberto   2   Bernier, Alaina   3   Bohman, Janett | tealy Account   Logout         © Resources         Steled Percentiles Table<br>W. Stelet a CBM name to see a<br>the Individuals subsection for easy<br>duals subsection, on the right-hand         2014-2015   2013-2014   2012-2013   2011-2012   2010-2011   2009-201         Fall Winter   Spring<br>Reading   Math<br>Grade 2         Compare<br>PRF       Compare<br>VOCAB         1       Ball, Adalberto       65         2       Bernier, Alaina       30       5         3       Bohman, Janett       India       India | Implementation of the right hand         Implementation of the right hand         Implementation of the right hand         Stock 1 a CMI name to see a the right hand         2014-2015   2013-2014   2012-2013   2011-2012   2010-2011   2009-2019   2008-2014         Fall Winter   Spring         Reading Math         Greate Groups         Compare VOCAB       MCRC         1       Bail, Adalberto       65       5         2       Bernier, Alaina       30       5       2         3       Dohman, Janett       Implementation       1       1       1       1       1       1       1       1       1       1       1       1       1       1       1       1       1       1       1       1       1       1       1       1       1       1       1       1       1       1       1       1       1       1       1       1       1       1       1       1       1       1       1       1       1       1       1       1       1       1       1       1       1       1       1       1       1       1       1 | Image: Second Second |

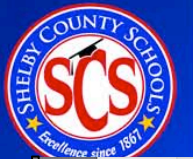

# Step 3: Use information on student performance to create intervention groups in easyCBM

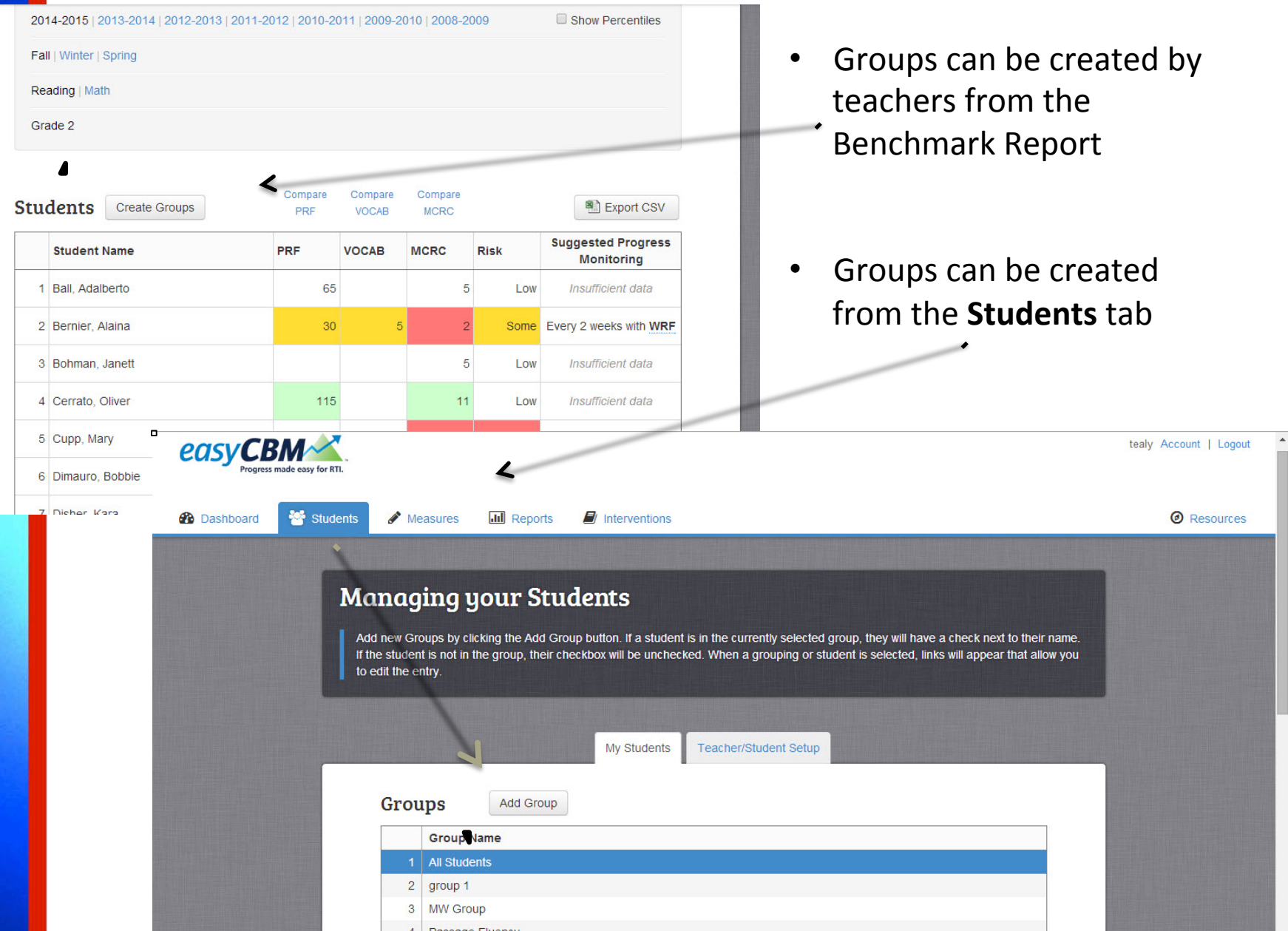

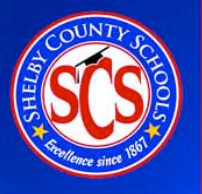

### Progress Monitoring assessments (con't)

To administer fluency tests, print a copy for the student(s) and then select **Enter Scores** 

| tudents | 🖋 Measur | es 💷 Reports 🗐 Interventions                                                      |
|---------|----------|-----------------------------------------------------------------------------------|
|         |          | nup.//demozo.nverside.easycom.com/teacher4                                        |
|         |          | Benchmarks Progress Monitoring                                                    |
|         |          | K         1         2         3         4         5         6         7         8 |
|         | Show:    | All                                                                               |
|         |          | Reading (PRF1VOCAB1MCRC)                                                          |
|         |          | Math (NUMOP1MDA1NUMOPALG1CCSS Math)                                               |

#### **Reading: Passage Reading Fluency**

| Passage Reading Fluency 4_1 | 🔊 Student Copy                 | Enter Scores |
|-----------------------------|--------------------------------|--------------|
| Passage Reading Fluency 4_2 | 🔉 Student Copy 👔 Assessor Copy | Enter Scores |
| Passage Reading Fluency 4_3 | 🔉 Student Copy                 | Enter Scores |
| Passage Reading Fluency 4-4 | Student Conv D Assessor Conv   | Enter Scores |

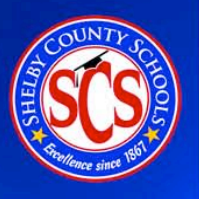

# Step 5: View results from Progress Monitoring tests from Group and/or Individuals tabs under **Reports**

| -    |                            |                 |                                            |                                                                                                    |                                                                                                    |                                                                        |
|------|----------------------------|-----------------|--------------------------------------------|----------------------------------------------------------------------------------------------------|----------------------------------------------------------------------------------------------------|------------------------------------------------------------------------|
| Grou | ips                        |                 | Part Part of                               | and the second second se                                                                                                    |                                                                                                    |                                                                        |
|      | Group Name                 | student Count   | Data Export                                | and the second second second second second second second second second second second second second second second                                                                                                    |                                                                                                    |                                                                        |
| 2    | aroup 1                    | 0               | Export CSV                                 |                                                                                                    |                                                                                                    |                                                                        |
| 2    | MW Group                   | 0               | Export CSV                                 | A DECEMBER OF THE REAL PROPERTY OF                                                                                                    |                                                                                                    |                                                                        |
| 4    | Passane Ellienry           | 0               | Export CSV                                 |                                                                                                    |                                                                                                    |                                                                        |
|      | , dooge , aday             | 0               | 20 Captor Ger                              |                                                                                                    |                                                                                                    |                                                                        |
| CBM  | s                          | 🔍 This Year 🔍 L | .ast Year 🖲 All Data                       |                                                                                                    |                                                                                                    |                                                                        |
|      | CBM Name                   | Tests Complete  | Avg Scores                                 | A CONTRACTOR OF THE OWNER                                                                                                    |                                                                                                    |                                                                        |
| 1    | Letter Sounds 1_1 v0809 LS | 1               | 34 LSPM                                    |                                                                                                    |                                                                                                    |                                                                        |
| 2    | Letter Sounds 1_2 v0809 LS | 1               | 44 LSPM                                    | and the second second se                                                                                                    |                                                                                                    |                                                                        |
| 3    | Letter Sounds 1_3 v0809 LS | 1               | 60 LSPM                                    |                                                                                                    |                                                                                                    |                                                                        |
| 4    | Math 2_Fall MATH           | 0               | 4 / 45 (9%)                                | A CONTRACTOR OF A CONTRACTOR OF A CONTRACTOR O |                                                                                                    |                                                                        |
| 5    | Math 2_Spring MATH         | -               |                                            |                                                                                                    |                                                                                                    |                                                                        |
| 6    | Math 2_Winter MATH         | Dashboard       | Students                                   | Measures 🛄 Reports 📓 Interventions                                                                                                    |                                                                                                    |                                                                        |
|      |                            |                 | To view<br>summar<br>one-cilc<br>side of 1 | rts and Analysis<br>a Group report, click on the name of the group, and all of their a<br>y and list of student scores. Then click "View" to see any student<br>kaccess to system wide data by student. Interventions are now<br>ne table.                                                                                                    | Progress Montoring<br>Scoring Guidelines     Progress Montoring     Control Control     Control     Contro     Control     Control     Control     Control     Control     C | d Percentiles Table<br>e to see a<br>action for easy<br>the right-hand |
|      |                            |                 |                                            | Benchmarks Groups                                                                                                    | Individuals                                                                                                    |                                                                        |
|      |                            |                 | St                                         | Benchmarks Groups<br>udents                                                                                                    | Individuals                                                                                                    |                                                                        |
|      |                            |                 | St                                         | Benchmarks Groups udents Student Name                                                                                                    | Individuals<br>Tests Complete                                                                                                    | Goals                                                                  |
|      |                            |                 | St                                         | Benchmarks Groups Udents Student Name 1 Ball, Adalberto                                                                                                    | Individuals Tests Complete 15                                                                                                    | Goals                                                                  |
|      |                            |                 | St                                         | Benchmarks Groups Udents Student Name 1 Ball, Adalberto 2 Bernier, Alaina                                                                                                    | Individuals Tests Complete 15 22                                                                                                    | Goals<br>Goals<br>Goals                                                |
|      |                            |                 | St                                         | Benchmarks Groups Udents Student Name Ball, Adalberto Bernier, Alaina Bohman, Janett                                                                                                    | Individuals Tests Complete 15 22 19                                                                                                    | Goals<br>Goals<br>Goals<br>Goals                                       |
|      |                            |                 | St                                         | Benchmarks Groups Udents Student Name Ball, Adalberto Bernier, Alaina Bohman, Janett Cerrato, Oliver                                                                                                    | Individuals Tests Complete 15 22 19 13                                                                                                    | Goals<br>Goals<br>Goals<br>Goals<br>Goals                              |
|      |                            |                 | St                                         | Benchmarks Croups Udents Student Name 1 Ball, Adalberto 2 Bernier, Alaina 3 Bohman, Janett 4 Cerrato, Oliver 5 Cupp, Mary                                                                                                    | Individuals           Tests Complete           15           22           19           13           26                                                                                                    | Goals<br>Goals<br>Goals<br>Goals<br>Goals<br>Goals                     |
|      |                            |                 | St                                         | Benchmarks Groups Udents Student Name 1 Ball, Adalberto 2 Bernier, Alaina 3 Bohman, Janett 4 Cerrato, Oliver 5 Cupp, Mary 6 Dimauro, Bobbie                                                                                                    | Individuals           Tests Complete           15           22           19           13           26           17                                                                                                    | Goals<br>Goals<br>Goals<br>Goals<br>Goals<br>Goals                     |

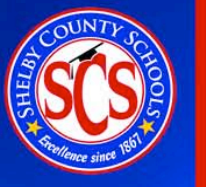

## Resources

Students III Reports Interventions 3 Dashboard Admin Manage user accounts, student records, and system settings, export data, or contact our tech support Students Measures Manage your list of students and organize Administer benchmarks and progress monitoring students into groups measures to assess student progress Interventions Reports View and analyze your students' performance or Create and manage instructional interventions for students progress Resources Account Access training, download guides, watch videos, View and update your account information and more

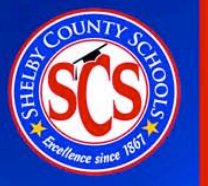

## Resources

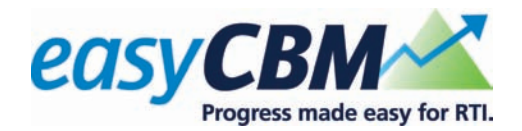

#### Resources

Learn everything you need to know about easyCBM - access the training website, read the manual, browse a quick guide, watch tutorial videos, or access research and reports from the Behavioral Research and Teaching team.

#### easyCBM Training

Learn how to administer the easyCBM measures to your students and more.

View Training Website

#### Manuals

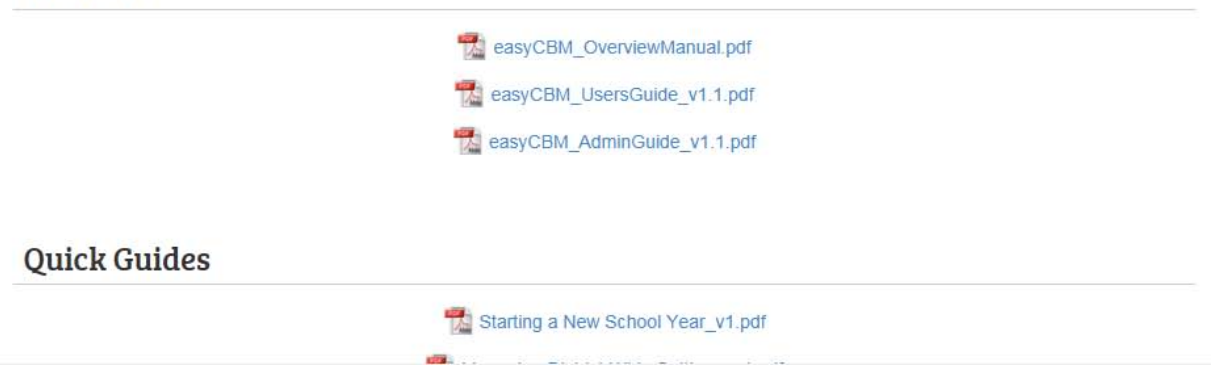

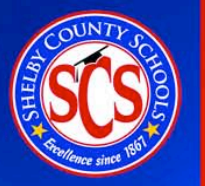

# Training

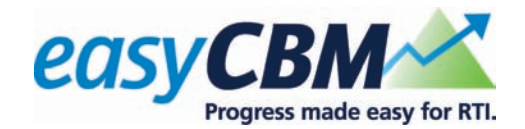

### Teachers can practice scoring to ensure proficiency across measures.

### easyCBM Training

This multimedia module provides training on the easyCBM assessment system and proficiency exams for you to check your understanding. Complete the training section first before proceeding to the proficiency exams. Click on the links below to get started.

#### **Group Administered Measures**

| Task Name                             | Training      | Proficiency   |
|---------------------------------------|---------------|---------------|
| Overview of Group Administration      | Not Attempted | Not Attempted |
| Multiple Choice Reading Comprehension | Not Attempted | Not Attempted |
| Vocabulary                            | Not Attempted | Not Attempted |
| Mathematics                           | Not Attempted | Not Attempted |

#### Individually Administered Measures

| Task Name                             | Training      | Proficiency   |
|---------------------------------------|---------------|---------------|
| Overview of Individual Administration | Not Attempted | Not Attempted |
| Letter Names                          | Not Attempted | Not Attempted |
| Letter Sounds                         | Not Attempted | Not Attempted |
| Phonemic Segmenting                   | Not Attempted | Not Attempted |
| Word Reading                          | Not Attempted | Not Attempted |
| Passage Reading Fluency               | Not Attempted | Not Attempted |

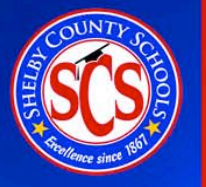

# Training

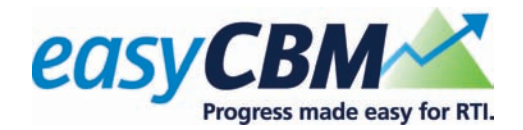

Main Menu

Training on Administration and Scoring: Overview of Individual Administration

Training sections for individuallyadministered measures include video clips

For all individual measures it is important to assess in a quiet place free of distractions and noise. You will need a clipboard, stopwatch, pencil, place marker or cover sheet, assessor copy, and student copy of each test being administered.

To begin, have the student sit down and position yourself across from the student so he/she cannot see your clipboard. Read the standardized directions exactly as they are written on the Assessor Copy of the test. Make sure the student understands the directions. If the student indicates that he/she does not understand what is expected, read the directions again and provide an example (not from the actual test).

Once the student is ready, you may start the test. Begin timing when the student says the first item (or in the case of the phoneme segmenting measure, when you provide the first word to be segmented). At the end of the timing, mark the last item the student responded to, but allow the student to complete the row / word / sentence rather than cutting him /her off abruptly.

Avoid providing the student with visual or auditory clues about the correctness of responses during the test. (e.g., do NOT say, "good job!" or "right!")

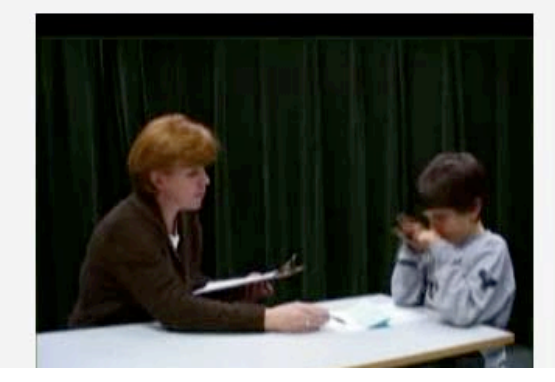

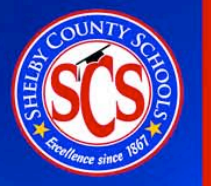

## Resources

#### Resources

Learn everything you need to know about easyCBM - access the training website, read the manual, browse a quick guide, watch tutorial videos, or access research and reports from the Behavioral Research and Teaching team.

#### easyCBM Training

Learn how to administer the easyCBM mea

View Training Web

#### Manuals

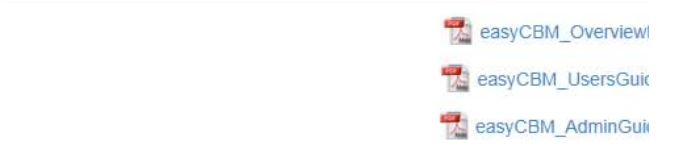

#### **Quick Guides**

📆 Starting a New School

### Contents

 Progress Monitoring Measures
 10

 Determining the Appropriate Progress Monitoring Measures to Use
 11

 Progress Monitoring Suggestions from Benchmark Results
 13

 Measure Descriptions
 14

 Reading Measures
 14

 Spanish Reading Measures
 20

 Math Measures
 23

 Timed and Untimed Measures
 30

 Part 4 Additional Resources
 31

 Index
 23

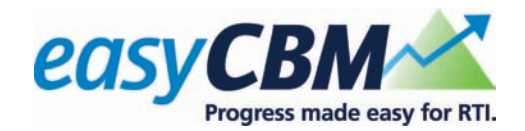